## **GUIDE TO ALERT SOLUTIONS PARENT PORTAL**

1. After logging into PowerSchool for parents from the District website (<u>www.wtps.org</u>), you will encounter this screen. **Click on PowerAnnouncement** from left navigation bar (circled):

| Navigation       Grades and Attendance       Standards Grades         Grades and Attendance       Grades and Attendance       Attendance         Grade History       Attendance       Attendance         Enail       Enail       M       T       W       H       F       M       T       W       H         Enail       Enail       Current Y1 Weighted Persitive       Show dropper       Show dropper                                                                                                    | PowerSchool<br>PowerS    | chool               |              |           |        |   |           |         |           |            |
|----------------------------------------------------------------------------------------------------|--------------------------|---------------------|--------------|-----------|--------|---|-----------|---------|-----------|------------|
| Navigation     Grades and Attendance     Standards Grades       Grades and Attendance     Grades and Attendance     Attendance       Grade History     Attendance     Attendance       Email Notification     M     T     W     H     F     M     T     W       Power Announcement     Teacher     Current Y1 Weighted Person of the show dropper     Show dropper                                                                                                    | Nicholas                 |                     |              |           |        |   |           |         |           | j ,        |
| Grades and Attendance  Grades and Attendance  Grade History  Carde History  Carde | Navigation               | Grades an           | d Attendance | Standards | Grades |   |           |         |           |            |
| Grade History     Attendance       Exp     Last Week     This Week       Email<br>Notification     M     T     W     H     F     M     T     W     H       Power<br>Announcement     Teacher<br>Show droppe     Current Y1 Weighted Per<br>Show droppe     Show droppe                                                                                                    | Grades and<br>Attendance | Grades              | and At       | tendan    | ce: 📾  |   |           | -       |           |            |
| Attendance     Exp     Last Week     This Week       Image: Mail Straight and Straight and Stra                                                                   | Grade History            |                     |              |           |        |   |           |         | Atten     | idance By  |
| Current Y1 Weighted Pe<br>Show droppe                                                                                                    | Attendance<br>History    | Evp                 | Last Week    |           |        |   | This Week |         |           |            |
| Current Y1 Weighted Per     Current Y1 Weighted Per     Show droppe     Comments                                                                                                    | Email<br>Notification    | LAP                 | М            | T W       | Н      | F | М         | т       | W         | н          |
| Teacher                                                                                                    | Announcement             |                     |              |           |        |   |           | Current | Y1 Weight | ed Percent |
| Attendan                                                                                                    | Teacher<br>Comments      | 8                   |              |           |        |   |           |         | Atte      | ndance By  |
| School Bulletin Last Week This Week                                                                                                    | School Bulletin          | Last Week This Week |              |           |        |   |           |         |           |            |

| ssaging Preference             | s for                             | 10, Weist      | totas #                         | alert   |  |
|--------------------------------|-----------------------------------|----------------|---------------------------------|---------|--|
| lapse Ali Expand Ali           |                                   |                |                                 |         |  |
| Preferences By Message Ty      | /pe                               |                |                                 |         |  |
| Option                         | Choice                            |                |                                 |         |  |
| Contact me using Text Messagin | g. 🔲                              |                |                                 |         |  |
| Contact me using Email.        |                                   |                |                                 |         |  |
| Contact me using Phone Calls.  | V                                 |                |                                 |         |  |
| Preferences By Contact Fie     | ld                                |                |                                 |         |  |
| Field<br>Option                | Data                              |                |                                 |         |  |
| GC Phone 1<br>Send             | Text                              |                | Send Phone Calls                |         |  |
| GC Phone 2<br>Send             | Text                              |                | Send Phone Calls                |         |  |
| GC Phone 3<br>Send             | Text                              |                | Send Phone Calls                |         |  |
| GC Phone 4 Send                | Text                              |                | Send Phone Calls                |         |  |
| GC Phone 5<br>Send             | Text                              |                | Send Phone Calls                |         |  |
| Home Phone                     |                                   |                | Send Phone Calls                |         |  |
| Guardian Email                 |                                   |                | Send Emails                     |         |  |
| GC Email                       |                                   |                | Send Emails                     |         |  |
| Preferences By Message C       | ategory                           |                |                                 |         |  |
| Category                       | Category Message Types to Receive |                |                                 |         |  |
| Emergency Notifications        | Emergency Messa                   | ages will be s | sent to all available contact n | nethods |  |
| Student Bulletins              | Text 🗹 Email                      | Voice          |                                 |         |  |
| Attendance Notifications       | Text 🗵 Email                      | Voice          |                                 |         |  |
| School Cancellation Messages   | Text 🛛 Email                      | Voice          |                                 |         |  |
| General Announcements          | Text 🗹 Email                      | Voice          |                                 |         |  |

Save Preferences

2. On the next screen, **click on the button for "Expand All"** (circled) to bring up all preferences:

| PowerSchoo<br>Powers        | chool                               |               |
|-----------------------------|-------------------------------------|---------------|
| Nicholas                    |                                     |               |
| Navigation                  | 1<br>1<br>Maaaaning Desfauences (as |               |
| Grades and Attendance       | Messaging Preferences for           | Grosse, Miche |
| Grade History               | Collapse All                        |               |
| Attendance<br>History       | Preferences By Message Type         |               |
| Email<br>Notification       | Option                              | Choice        |
| alert Power<br>Announcement | Contact me using Text Messaging.    |               |
| Teacher<br>Comments         | Contact me using Email.             | V             |
| School Bulletin             | Contact me using Phone Calls.       |               |

3. This brings you to the final screen where you can enter your contact information, which you see below. In some cases, we will use text messaging as an **additional** form of communication. If you would like to receive texts, you must opt-in by checking the box at the top.

In **Preferences By Contact Field**, you can enter a Primary/ Home Phone, a Secondary Phone (GC Phone 1), four Emergency Phone numbers (GC 2-5), and two email addresses. The Primary and Secondary phone numbers will receive ALL voice calls from the District. The four emergency phone numbers will only receive emergency calls. Provided email addresses will receive **ALL EMAILS** from the District.

In the **Preferences by Message Category**, you choose how you want to be informed depending on the message type the District is sending. Keep in mind that the Text category will remain blank unless you activate it with the *Contact me using Text Messaging* button at the top of the screen.

Important note: If you do not wish to receive correspondence from the District, deselect the Choice buttons at the top of the screen. We strongly encourage you to leave your Home/Primary phone number in its box so that you will receive emergency notifications. If you have any questions about this process, you can contact Matt Pesyna in the Student Registration, Data and information office at (856) 589-6644, Ext. 6510, or by email at mpesyna@wtps.org.

Please update your contact information as soon as possible so we can maintain an accurate database. Important information is dispersed all year, including in the summer.